# 1章 各部の名称とはたらき

ここでは、各部の名称とそのはたらきを説明します。 実際に LT-1500 を見ながら確認して下さい。

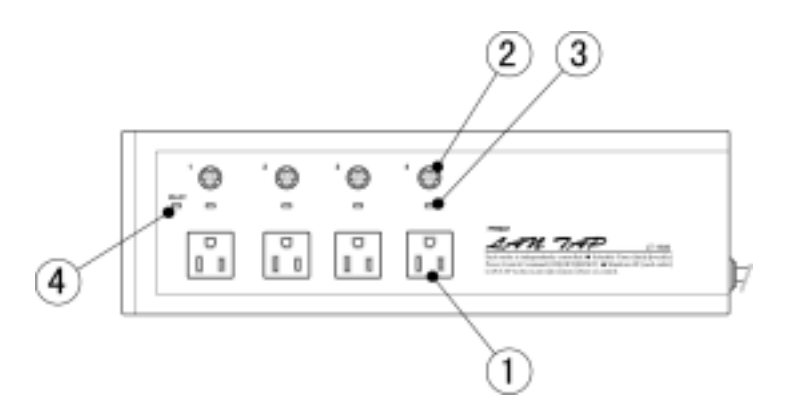

#### OUTLET

AC100Vのアウトレット。この電源をON/OFFします。

シャットダウン端子

シャットダウンケーブルを接続することにより、電源 OFF 時に PC ヘシャットダウ ン信号を送ります。

LED-1、2、3、4(電源出力表示) OUTLET へ電源供給時に点灯します。

**PILOT-LED** 

点灯 ..... LT-1500 に電源供給中であることを意味します。

点滅 …… 停電などにより、LT-1500への電源供給が一旦中断したことを 意味します。

PILOT-LED が点滅しているのはエラーではありません。そのままでも構いま せんが、点灯状態に戻したい場合は、本体裏面のリセットボタンを押してください。 状態確認をするためにも、点灯状態にしておくことを推奨します。

### 1章 各部の名称とはたらき

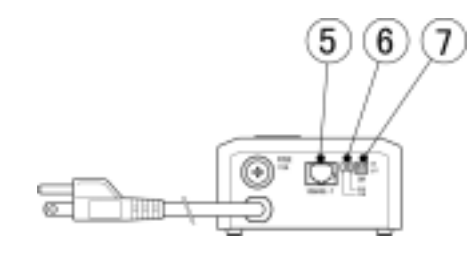

LAN インタフェース 10base-T ケーブルを接続します。

#### LAN インタフェース LED

| (1)緑 | 正常時  | <br>点灯 |
|------|------|--------|
|      | エラー時 | <br>点滅 |

| (2)赤 | 通常     | <br>消灯 |
|------|--------|--------|
|      | データ伝送時 | <br>点滅 |
|      | 初期化完了時 | <br>点灯 |

リセットスイッチ

LAN インターフェイスの設定内容をリセットします。 リセットする場合は、リセットスイッチを押しながら 電源プラグをコンセントに差し込みます。

詳細図(参照)

```
10BASE-T
```

RESET

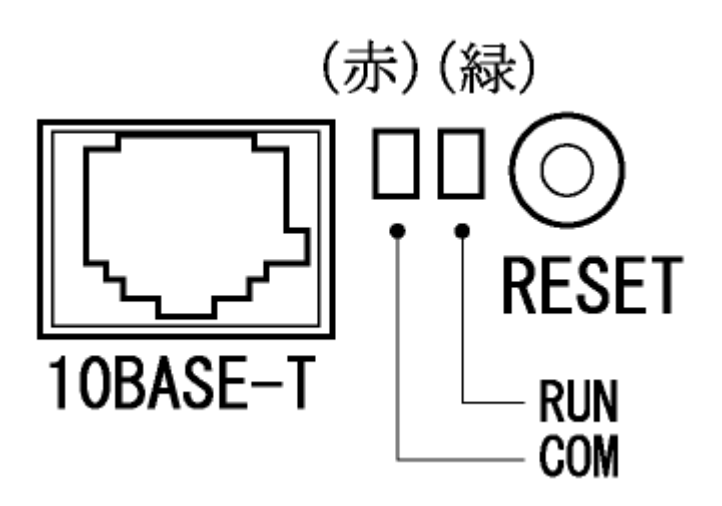

1章 各部の名称とはたらき

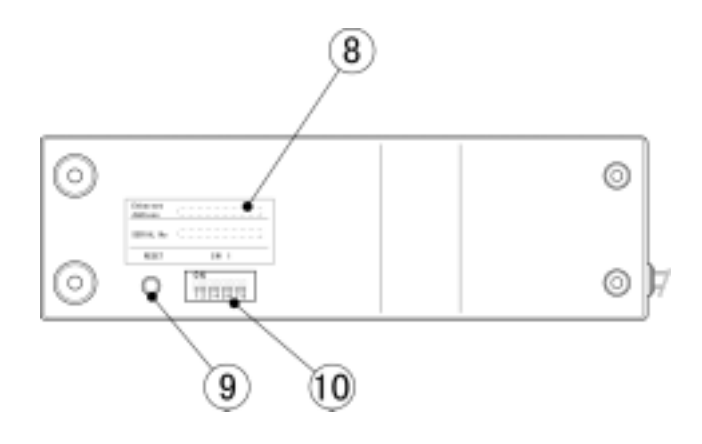

イーサネットアドレス IP アドレスの設定時に利用します。

リセットスイッチ

1秒以上4秒未満押下 …… PILOT-LED の点滅解除。

 4秒以上押下
 …… 本体の設定内容がリセットされます。

 (
 LAN インタフェースの設定はリセットされません。)

Dip スイッチ 不使用

参考 接続図

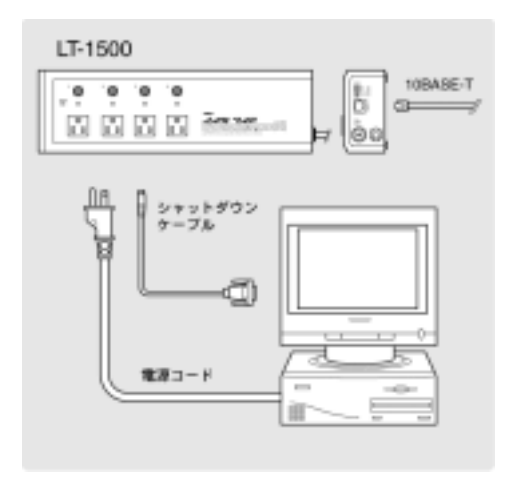

# 2章 ユーティリティについて

添付ユーティリティは Windows95/98、Windows NT/2000/XP 用です。UNIX など から LT-1500 を制御する場合、ユーティリティは使用できません。 **7章 UNIX などからの制御**をご参照ください。

### 2-1.ユーティリティ概要

LT-1500 で使用するユーティリティは以下の3種類です。

LT-MANAGER

LT-1500 を制御する管理者用 PC にインストールします。 LAN / WAN 経由で制御することが出来ますので、インストールする PC は LT-1500 と同一セグメントである必要はありません。

**IPSet** 

LT-1500の IP アドレスなどの設定・変更に使用します。

LT-1500 と同一セグメントにある PC にインストールします。

#### PT シャットダウン

LT-1500 で電源の ON / OFF を行う PC にインストールします。

#### <u>2-2.インストール</u>

ユーティリティソフト FDが2枚梱包されています。

#### LT-MANAGER

「Setup」のアイコンを選択。画面に従って作業を進めます。

- LT-MANAGER
- ・IPSet がインストールされます。

#### PT シャットダウン

「Setup」のアイコンを選択。画面に従って作業を進めます。 ・PT シャットダウン がインストールされます。

# 3章 設定方法

LT-1500のLAN インタフェースをデフォルト状態に戻します。

(デフォルト IP アドレス 192.168.254.254)

#### 手順

- (1)LAN インターフェイス横のリセットスイッチを押しながら
   電源コードをコンセントに差し込みます。
- (2) COM のLED (赤)が点灯します。
- (3) 点灯後、本体の電源プラグをコンセントから抜きます。
- (4)LAN インターフェイスに10BASE-T のケーブルを接続します。
- (5) LT-1500本体の電源プラグをコンセントに差し込みます。
- (LT-1500 には本体電源スイッチはありません。本体電源 ON/OFF はコンセントの抜き差しで行います。)

#### "IPSet "を起動します。画面 が表示されます。

画面

| IPSET     | X              |
|-----------|----------------|
|           |                |
| × 0080    | 06D230000 🤌 接続 |
| 設定項目      |                |
| × IP アドレス | 192.168.0.1    |
| サブネットマスク  | 255.255.255.0  |
| ホ⁰ート番号    | 33336          |
| デウォルト ルート | · · ·          |
| 無通信如何     | 1 3            |
| ※ : 必須項目  | 「パージョン情報」 終了   |

### 3章 設定方法

以下の項目を設定します。

(新規設定時)

| イーサネット アドレス | 本体裏面に記載されています。                                         |
|-------------|--------------------------------------------------------|
| IPアドレス      | LT-1500に設定するIPアドレスを入力します。                              |
| サブネットマスク    | サブネットマスクを入力します。                                        |
| ポート番号       | LT-1500への接続時に使用するポート番号です。<br>(デフォルト「33336」、通常デフォルトで可。) |
| デフォルトルート    | デフォルトルートやデフォルトゲートウェイを設定<br>している場合、そのアドレスを入力します。        |
| 無通信タイマー     | 無通信時にTELNETを自動切断する時間                                   |

(設定変更時)

変更部分を書き換えます。

各項目を入力後、画面 右上〔接続〕をクリックして下さい。 新規設定は約1分間、変更は約20秒ほどで終了します。

設定に失敗した場合、ping などで状態を確認してください。 LT-1500 をデフォルトに戻し、再度設定します。

なお、Windows95/98、WindowsNT 以外の OS から、LT-1500 の設定を行う場合、<u>7章 UNIX などからの制御</u> をご参照ください。

注意設定できる IP アドレスは、IPSet を実行している PC の<br/>IP アドレスに依存します。(P32 10 章 F A Q 参照)

# 4章 電源の制御方法

# <u>4-1.LT-1500の登録・接続</u>

**\* LT-MANAGER "**を起動すると、画面 が表示されます。 <u>画面</u>

| LT-MANAGER                                    |                |                                    |                                          | ×                                               |
|-----------------------------------------------|----------------|------------------------------------|------------------------------------------|-------------------------------------------------|
|                                               | 新規宣            | 鋒/編集                               |                                          | 現在時刻                                            |
| L T - 1 6 0<br>LT-1500(1)                     | 00 <b>8</b> 49 | 177FLX                             | . () () () () () () () () () () () () () | 1999年<br>7月27日(30)<br><b>9時 59分</b>             |
| <u>パスワード</u><br>半角酸半4日で入力<br>画法<br>「パスワード11手動 | 001191 48#8    | 001 2 001 3                        | 007 4                                    | PE 1975-102<br>182.181.1.3<br>反差統(3)<br>一一(1所位) |
| ● ● ● ● ● ● ● ● ● ● ● ● ● ● ● ● ● ● ●         |                |                                    |                                          | 回編集(注)<br>合()(第33)                              |
| Skelland I                                    | Supprisid 1909 | NEIXAD EFERLIND<br>NEIXAD EFERLIND | ++5/±10<br>SSLITD                        | <b>同 終7 (1)</b>                                 |

以下の項目を入力し登録します。

| LT-1500名称  | 管理しやすいように名前をつけます。                                   |
|------------|-----------------------------------------------------|
| IPアドレス     | 設定したIPアドレスを入力します。(必須)                               |
| PORT       | 設定したポート番号を入力します。(必須)                                |
| パスワード      | パスワードを入力します。(デフォルト値「0000」)<br>未入力の場合「0000」として認識します。 |
| 「パスワードは手動」 | チェックすると接続の都度パスワードの入力が<br>必要となります。(セキュリティー強化)        |
| 動作設定       | チェックすると接続の都度直前のLT-1500の電<br>源状態が表示されます。             |
| OUT別 名称設定  | OUTLET毎に接続している機器などの名称を登録できます。                       |

### 4章 電源の制御方法

〔登録〕ボタンをクリックします。(画面 が表示されます)

| b  | LT-1600 名称 | 1P71-1/J      | 状態   | 输控时刻        | •   | 現在時刻            |
|----|------------|---------------|------|-------------|-----|-----------------|
|    | 1945       | 192.168.8.111 | 0000 | 07/27 10:22 |     | 19992           |
| 18 | 1998年      | 192.188.8.125 |      |             |     | 1月27日 (3)       |
| 1  |            |               |      |             |     | 10時 35分         |
| 1  |            |               |      |             |     | DE 103511-2     |
| 1  |            |               |      |             |     | PG IF/F VA      |
| 1  |            |               |      |             |     | 192.188.8.9     |
| 1  |            |               |      |             |     |                 |
| 5  |            |               |      |             |     | 夏後続回            |
|    |            |               |      |             | - 1 | CALIFORNIA (11) |
|    |            |               |      |             |     |                 |
| 1  |            |               |      |             |     | 24] 編集(E)       |
| 2  |            |               |      |             | - 1 |                 |
| 1  |            |               |      |             |     | 自動膨脹            |
| 4  |            |               |      |             |     |                 |
| 5  |            |               |      |             | -   | 3 24 7 101      |

制御したい LT-1500 を選択し、〔接続〕 ボタンをクリックすると、LT-1500 に 接続します。

この時、

画面

- ・画面 で「パ スワードは手動」をチェックしている場合
- ・送信したパスワードが間違っている場合
- には、画面が表示されます。

画面

| 6 LT-1600 | 名称    | 1P71-1/2      | 状態   | 辅控特别        | -    | 现在時刻        |
|-----------|-------|---------------|------|-------------|------|-------------|
| 1 223     |       | 192.168.8.111 | 0000 | 07/27 10:13 |      | 1999.0      |
| 2 经理想     |       | 192.168.8.125 |      |             |      | 1月27日()     |
| 3         |       |               |      |             |      | 10時 135     |
| 4         |       | パスワード確認       | 2    |             |      | PE 1926'62  |
| 5         |       |               | -    |             |      | 183 168 8 8 |
| 3         |       | - enuine      | CC I |             |      |             |
| 7         | - 10  | 3467          | 327  |             |      | 19 at at 10 |
| 3         | - 11- | - CO.45       | (M)  |             |      | 8 72 Carl   |
| 3         | _     | 中正的           |      |             | - 11 | ~~ 初時の1     |
| 1         |       | 1.00.00       |      |             | - 11 |             |
| 1         |       |               |      |             | - 11 | 空理状态        |
| 2         |       |               |      |             | - 11 | > > PT8: 07 |
| 2         |       |               |      |             | - 11 | = 1.000.02  |
| 4         |       |               |      |             | - H  |             |
| 5         |       |               |      |             | -    | 🖪 終了[[]     |

正しいパスワードを入力し、〔決定〕ボタンをクリックするとLT-1500に接続します。

#### 4章 電源の制御方法

### <u>4-2. 電源の ON / OFF</u>

LT-1500に接続すると現在のOUTLETの状態を取得し、画面 が表示されます。

画面

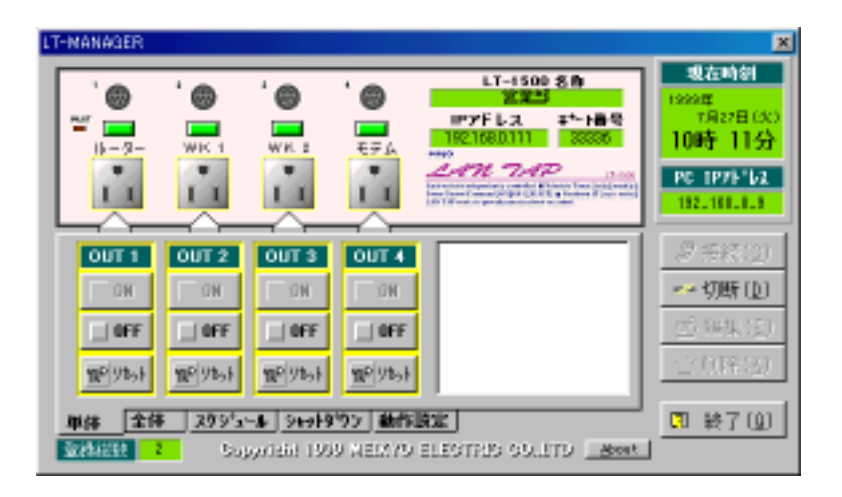

制御したい OUTLET の[ON]・[OFF]・[リセット]ボタンをクリックします。 OUTLET の電源状態を制御できます。

画面上、各 OUTLET 状態は以下のように表示されます。

| 電源ON     | OUTLET 点灯 |
|----------|-----------|
| 電源OFF    | OUTLET 消灯 |
| シャットダウン中 | OUTLET 点滅 |

その他の操作方法については「LT-MANAGER 取扱説明書」(P36)を ご参照ください。

# 5章 PCの電源を制御する場合の注意点

### 5-1.電源を入れるために

LT-1500は供給電源をON/OFF する装置です。設置後はPC本体のスイッチは使わないでください。ローカルで電源の制御を行いたい場合、各PCから接続されているLT-1500 にコマンドを送信する必要等があります。別途ご相談ください。

PC は供給電源の ON で起動する必要があります。機械式スイッチの場合はスイッチを ON にして利用します。ソフト(電磁)式スイッチの場合は、起動時にスイッチが ON になるように設定してください。

(主な起動時 ON の設定方法)

1. BIOS の設定により、起動時 ON を選択する。

2. ディップスイッチまたはジャンパーピンの設定を行う。

Windows 終了後 MS-DOS モードで再起動した状態で供給電源を切断する。

注意) 設定方法は PC 機種により異なります。詳しくはメーカーにお尋ね下さい。 弊社ホームページにも情報を載せておりますのでご参照ください。

### 5-2. 電源を切るために

PC の電源を OFF する場合、OS をシャットダウンする必要があります。 LT-1500 は電源を OFF する際シャットダウン信号を出力し、指定された時間後に供給電源 を切断します。その時間は"LT-MANAGER"で設定します。デフォルト値は 0 分です。

注意

"PT シャットダウン"はシャットダウン信号を検出した際、一定時間後にシャットダウンを 開始します。(シャットダウン遅延時間、デフォルト値 30 秒) つまり、実際にシャットダウンに費やされる時間は LT-1500 に設定したシャットダウン 時間から"PTシャットダウン"のシャットダウン遅延時間を差し引いた時間です。

# 6章 PT シャットダウンの設定

### 6-1. Windows95/98 の場合

PC の電源を OFF する際、OSを正常に終了させる必要があります。 添付ユーティリティ "PT シャットダウン" を使用します。

"PT シャットダウン"を起動します。(画面 が表示されます)

画面

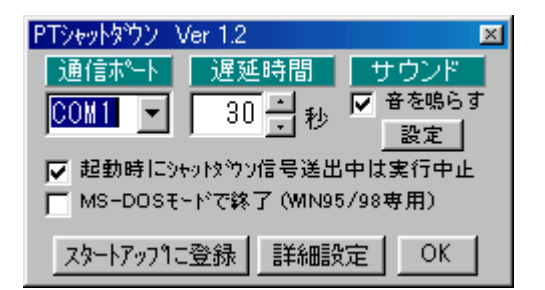

以下の項目を入力します。

| 通信ポート                     | ケーブルを接続したポート番号を選択します。                              |
|---------------------------|----------------------------------------------------|
| 遅延時間                      | シャットダウン信号を検出してから、実行するまで<br>の時間を設定します。 1            |
| サウンド                      | チェックすると、シャットダウン実行時に警告音を<br>出します。                   |
| 起動時にシャットダウン<br>信号送信中は実行中止 | チェックすると、PC起動時にシャットダウン信号を<br>検出しても実行しないように設定できます。 2 |
| MS-DOSモードで終了              | チェックすると、シャットダウン実行後MS-DOSモー<br>ドで再起動するように設定できます。 3  |
| スタートアップに登録                | クリックすると、ショートカットがスタートアップに登<br>録されます。 4              |
| 詳細設定                      | SCANDISKの実行の有無と、シャットダウン開始時<br>のファイル実行を設定します。       |

### 6章 PT-シャットダウンの設定

| 詳細設定 画面                  |
|--------------------------|
| PTシャットダウン Ver 1.2 💌      |
|                          |
|                          |
| WINDOWS 起動時 設定           |
| シャットダウン開始時 設定            |
| 5 1 5 1 5 5 5 MAR 4 BAAC |
| キャンセル                    |
|                          |

シャットダウン開始時設定 画面

| PTシャットダウン Ver 1.2<br>シャットダウン開始時 | × |
|---------------------------------|---|
| □ 「 外部ファイルを実行する                 |   |
| 参照                              |   |
| ОК                              |   |

「外部ファイルを実行する」にチェックを入れ、実行するファイルを指定します。

画面右下[OK]をクリックします。

設定は完了です。画面上タスクバーにシャットダウンソフトのアイコンが表示されて いれば、ソフトはシャットダウン信号を監視中です。確認して下さい。

- 1 LT-1500 に設定するシャットダウン時間から、この遅延時間を差し引いた時間が実際の シャットダウンのために費やされる時間です
- 2 チェックをはずすと、ケーブルが外れている場合などにも PC 起動後自動的にシャットダウンを実行します。
- 3 PC の機種により、この機能を利用しなければ自動電源 ON できないものもあります。
- 4 <u>必ずスタートアップに登録してください。</u>

### 6-2.WindowsNTの場合

OS標準のUPSサービスを使用します。

(WindowsNTの無停電電源設定方法)

コントロールパネルから無停電電源の設定を選択し、以下の通りに設定して下さい。

図∶Windows NT 無停電電源設定画面

| 無停電電源(UPS)                               |                                                                                                    |                       | ×                              |
|------------------------------------------|----------------------------------------------------------------------------------------------------|-----------------------|--------------------------------|
| ▶ 無停電電源装置がインストールされてい                     | ()る木                                                                                                    | COM1:                 | ОК                             |
| 無停電電源の構成                                 | 無停電電源                                                                                                    | のインターフェイス電圧           | キャンセル                          |
| ☑ 電源障害信号(P)                              | ●負                                                                                                    | ΟE                    | ^/レフ <sup>*</sup> ( <u>H</u> ) |
| □ バッデリ容量低下信号(L)<br>(最低シャットタウン2分前に警告)     | 〇角                                                                                                    | ΟE                    |                                |
| □ リモート無停電電源シャットダウン( <u>R</u> )           | ●負                                                                                                    | OE                    |                                |
| ┌ □ コマンドファイルを実行する⊗                       |                                                                                                    |                       | ٦                              |
| 7744名                                    |                                                                                                    |                       |                                |
| 無停電電源の特性                                 | UPS #                                                                                                    | -ビス                   |                                |
| パッテリの予測寿命( <u>E</u> ): 2 € 分             | <ul> <li>         ・         ・         ・         ・         ・         ・         ・         ・         ・         ・         ・         ・         ・         ・         ・         ・         ・         ・         ・         ・         ・         ・         ・         ・         ・         ・         ・         ・         ・         ・         ・         ・         ・         ・         ・         ・         ・         ・         ・         ・         ・         ・         ・         ・         ・         ・          ・         ・         ・          ・          ・          ・          ・          ・          ・           ・            ・              ・                        ・                               ・                                <!--</td--><td>害から警告メッセージま<br/>間(ID:</td><td>1 🔮 秒</td></li></ul> | 害から警告メッセージま<br>間(ID:  | 1 🔮 秒                          |
| 稼働 1 分ごとのバッデリ再<br>充電時間( <u>B</u> ) 1 📑 分 | ♪ 警告メッ                                                                                                    | セージの表示間隔( <u>D</u> ): | 10 💂 秒                         |

注意:シャットダウンケーブルを接続したポートを選択してください。

# 7章 UNIXなどからの制御

### 7-1 IP アドレス等の設定

IP アドレスの設定

ARP・RARP・BOOTP などを利用し、IP アドレスを設定します。 (イーサネットアドレスは本体裏面に表示されています。)

ex. ARP 利用の場合

(1) ARP コマンドで IP アドレスを設定する。

- "arp -s 192.168.0.xxx 00-80-6d-23-0x-xx" と入力し実行。 設定する IP アドレス イーサネットアドレス
- (2)状況を ping、telnet で確認する。
   ping 192.168.0.xxx と入力し実行。通信が行えたら設定完了です。

#### LAN インタフェースのモード設定

telnet で接続しモード変更を行います。設定方法は以下のとおりです。

- -1 telnet で接続します。以下の画面が表示されます。
   パスワードを入力します。(Enter)
   (パスワード:デフォルト値 "system " 画面表示なし)
  - # FutureNet FA-1 1 Version 2.36 BootRev 1 # password :

### 7章 UNIX などからの制御

```
-2 以下の画面が表示されます。「2 」を入力します。(Enter)
```

#### 〔基本画面〕

Ethernet address :00806D3E0xxx

1)General

2)Service Type:Internet Access Router

3)Service Settings

4)Status

5)Command Line

6)Exit

Enter number 2

#### -3 以下の画面が表示されます。「10 」を入力します。(Enter)

1)Remote LAN access server

2)Remote router

3) Internet access router

4)Remote LAN access &RS port server

5)RS port client

6)RS port broadcast mode

7)RS port server -dual channel, full control

8) RS port server -single channel, full control

- 9)RS port server -single channel, limited control
- 10)RS port server -single channel, pre-configured mode

11)RS port UDP Exchange mode

12)Multi-server client mode

13)RS Mail mode

14)RS Client for server mode

Enter number 10

-4 〔基本画面〕に戻ります。

Ethernet address :00806D3Exxxx 1)General 2)Service Type:RS Port Server -single channel,pre-configured mode 3)Service Settings 4)Status 5)Command Line

6)Exit

〔基本画面〕で2 )が「RS Port Server -single channel, pre-configured mode 」 となっていることを必ず確認してください。

#### 7章 UNIXなどからの制御

デフォルトルートの設定

telnet で接続し、デフォルトルートのアドレスを設定します。

-1 〔基本画面〕で「1」を入力します(Enter)。

以下の画面が表示されます。「2」を入力します。(Enter) General configuration 1)Password 2)TCP/IP 3)SMTP Configuration Server(option) 4)DHCP Server(option) 5)SMTP LOG message settings(option) 6)SYSLOG LOG message settings(option) 7)Security(option) 8)Start up(option) 9)Remote Administration(option) 10)User module(option)

Enter number 2

-2 以下の画面が表示されます。「4 」を入力します。(Enter )

IP configuration 1)My IP address 192.168.000.xxx 2)Subnet mask 255.255.255.000 3)Static route 4)Default route 000.000.000 5)RIP switch Enable 6)IP packet filter Enter number 4

-3 以下の画面が表示されます。

デフォルトルートのアドレスを入力します。(Enter) new address xxx.xxx.xxx

### 7章 UNIX などからの制御

- -4 以下の画面が表示されます。
  - IP configuration 1)My IP address 192.168.000.xxx 2)Subnet mask 255.255.255.000 3)Static route 4)Default route xxx.xxx.xxx 5)RIP switch Enable 6)IP packet filter

Enter キーを2 回押すと〔基本画面〕に戻ります。

ポート番号及び通信速度の設定

TCP ポート番号を設定します。LT-1500 に接続する際に必要となる番 号です (デフォルトは「33336」)。必要があれば変更してくだい。 手順は以下のとおりです。

-1 〔基本画面〕で「3」を入力すると、以下の画面が表示されます。

「10」を入力します。(Enter) Enter number 3 1)RS Port Baud Rate 115200

- 2)RS Port Flow Control RTS/CTS
- 3)RS Port 8 Data Bits
- 4)RS Port 1 Stop Bit
- 5)RS Port Parity Nothing
- 6) Inactivity Timeout 0 second
- 7)Activity Timeout 0 second
- 8)Forced Timeout 0 second
- 9)Ethernet Monitor
- 10)TCP Port number 33336
- 11)Ping keepalives
- Enter number 10
- -2 以下の画面が表示されます。ポート番号を入力します。(Enter ) 番号は5 桁に限りません。(例 24 )

new port xxxxx

7章 UNIXなどからの制御

-3 以下の画面が表示されます。

1)RS Port Baud Rate 115200 2)RS Port Flow Control RTS/CTS

- 3)RS Port 8 Data Bits
- 4)RS Port 1 Stop Bit
- 5)RS Port Parity Nothing
- 6)Inactivity Timeout 0 second
- 7)Activity Timeout 0 second
- 8)Forced Timeout 0 second
- 9)Ethernet Monitor
- 10)TCP Port number xxxxx
- 11)Ping keepalives
- -1 通信速度を設定します。

〔基本画面〕で「3」を入力すると、以下の画面が表示されます。 「6」を入力します。(Enter) Enter number 1 1)300 2)600 3)1200 4)2400 5)4800 6)9600 7)19200 8)38400 9)57600 10)115200 11)230400 12)460800 Enter number 6

Enter キーを2 回押下し、〔基本画面〕に戻ります。

#### 設定終了時

〔基本画面〕上で「6」を入力すると以下の画面が表示されます。
1)Quit
2)Save configuration &Restart
Enter number 2
「2」を入力し(Enter)内容を保存して回線を切断します。

### 7.2 LT-1500 への接続・電源制御

LT-1500に telnet で接続し、制御パケットを入力します。

制御パケットの仕組み

制御コマンドにヘッダーと4桁のパスワードを付加しものです。

### 例 "\*0000PON1"(Enter)

| *    | ヘッダー                   |
|------|------------------------|
| 0000 | パスワード(4桁の数字)           |
| PON1 | 制御コマンド(OUT1をONにするコマンド) |

参考

| / 5  |                     |
|------|---------------------|
| PONn | 電源ON(n=1~4、9)       |
| POFn | 電源OFF(n=1~4、9)      |
| PORn | 電源リセット(n = 1 ~ 4、9) |

### 詳しくは、次章 制御コマンド一覧 を参照ください。

#### LT-1500 への接続

IP アドレスとポート番号を指定して接続します。

例 "telnet 192.168.0.125 33336"

(IP アドレス 192.168.0.125 ポート番号 33336 に接続。)

### 7章 UNIXなどからの制御

コマンドの入力および参考画面 接続画面は以下を参考にして下さい。

LT-1500 に接続した時点では、画面上の表示は何もありません。 Enter キーを押下すると"LT>"をエコーパックします。

# LT> LT>POF9 ヘッダー・パスワードは表示されない OK LT> POS=000,000,000 ー コマンド実行後、各 OUTLET の状態をエコーバック LT> ー 「\*」Enter キーで LT-1500 のバージョンをエコーバック LT-1500 Ver 2.02

# <u>LT-1500 との通信切断処理はありません。そのまま telnet 通信を切断します。</u>

# 8章 制御コマンド一覧

#### <u>PONn (コマンド長 4)</u>

| 機能    | 指定された Tap を ON す    | 指定された Tap を ON する。 |                  |  |
|-------|---------------------|--------------------|------------------|--|
| パラメータ | n                   | 1~4                | Tap 番号           |  |
|       |                     | 9                  | すべての Tap         |  |
| 応答    | OK                  | 正常受                | 付                |  |
|       | Err                 | エラー                |                  |  |
|       | Locked              | セキュリティロック中         |                  |  |
|       | POS=xxx,xxx,xxx,xxx | POS O              | )ステータス応答(P22 参照) |  |

#### 動作内容

基本的に即時に機能するが、各 Tap 間は約1秒の間隔があく。 複数の Tap に PON を行った場合、若い番号がつねに先に ON になる。 Tap 状態が変わった時は POS の応答を返す。 ウォッチドッグモードになっている場合は、通常モードに復帰する。 リセット中の Tap に対して PON を実行しても無視される。

#### <u>POFn (コマンド長 4)</u>

| 機能    | 指定された Tap を OFF する。 |       |          |
|-------|---------------------|-------|----------|
| パラメータ | n                   | 1~4   | Tap 番号   |
|       |                     | 9     | すべての Tap |
| 応答    | ОК                  | 正常受付  | t        |
|       | Err                 | エラー   |          |
|       | Locked              | セキュリ  | リティロック中  |
|       | POS=xxx,xxx,xxx,xxx | POS Ø | ステータス応答  |

動作内容

R2~R5 で設定した分数待機後に Tap の電源が切れる。

Tap 状態が変わった時は POS の応答を返す。

リセット中の Tap に対して POF を実行しても無視される。

<u>PORn (コマンド長 4)</u>

| 機能    | 指定された Tap を RESET する。 |       |          |
|-------|-----------------------|-------|----------|
| パラメータ | n                     | 1~4   | Tap 番号   |
|       |                       | 9     | すべての Tap |
| 応答    | 答 OK 正常受付             |       | 付        |
|       | Err                   | エラー   |          |
|       | Locked                | セキュ   | リティロック中  |
|       | POS=xxx,xxx,xxx,xxx   | POS O | ステータス応答  |

動作内容

Tap 状態が変わった時は POS の応答を返す。

すでにリセット中の Tap に対して POR を実行しても無視される。

<u>POS (コマンド長 3)</u>

| -    | 機能 |        | 指定された Tap の現在の状態を返す。            |
|------|----|--------|---------------------------------|
| パラメー | ・タ | なし     |                                 |
| 応答   |    | POS=nX | XX,nXX,nXX,nXX (Tap1~4 まで順番に出力) |
|      |    | n=0    | OFF                             |
|      |    | n=1    | ON                              |
|      |    | n=2    | シャットダウン                         |
|      |    | n=3    | リセット                            |
|      |    | n=4    | ウォッチドッグ中                        |
|      |    |        |                                 |
|      |    | XX     | シャットダウン処理の OFF までの残分数           |
|      |    |        | または、リセット処理の ON までの残秒数           |
|      |    | Locked | セキュリティロック中                      |
|      |    | Err    | エラー                             |
|      |    |        |                                 |

### <u>LOGn (コマンド長 4)</u>

| 機能    | 指定された Tap の直前の LOG を返す。       |                                 |  |  |
|-------|-------------------------------|---------------------------------|--|--|
| パラメータ | n 1~4 Tap 耆                   | 号                               |  |  |
| 応答例   | LOGn=1998/09/12 Sat 09:05 ON  |                                 |  |  |
|       | LOGn=1998/09/14 Mon 12:34 OFF |                                 |  |  |
|       | LOGn=1998/09/02 Wed           | LOGn=1998/09/02 Wed 20:00 RESET |  |  |
|       | Locked セキュリティロック中             |                                 |  |  |
|       | Err エラー                       |                                 |  |  |
| 工場出荷値 | 0000/00/00 Sun 00:00 (        | DN                              |  |  |

<u>Rn (コマンド長 2)</u>

| 機能    | 指定されたレジスタの値を      | を返す。        |     |        |
|-------|-------------------|-------------|-----|--------|
| パラメータ | n=0~9, A, B       | レジスタ番号      |     |        |
| 応答例   | R0=0000           | パスワード(      |     | 文字)    |
|       | R1=0 ~ 99         | ウォッチドッグ待機   | 時間  | (分)    |
|       | R2=0~99           | Tap1 のシャットダ | ウン間 | 寺間 (分) |
|       | R3=0 ~ 99         | 2 "         |     |        |
|       | R4=0~99           | 3 "         |     |        |
|       | R5=0~99           | 4 "         |     |        |
|       | R6=PON1 12:34 Wed | タイマープログラム   | 1の  | 設定内容   |
|       | R7=POF2 09:00 Mon |             | 2   | "      |
|       | R8=POR3 09:00 All |             | 3   | "      |
|       | R9=POR9 23:50 Sat |             | 4   | "      |
|       | RA=0~99           | セキュリティロック   | 容認  | 回数     |
|       | RB=0~99           | セキュリティロック   | 待機  | 時間 (分) |
|       | Locked            | セキュリティロック   | 中   |        |
|       | Err               | エラー         |     |        |

工場出荷値 R0=0000 R1=0 R2=0 R3=0 R4=0 R5=0 R6= R7= R8= R9= RA=0 RB=5

#### 動作内容

ウォッチドッグ中は R1 の内容は変更できない。

シャットダウン中は R2~R5 の内容は変更できない。

リセット中も、R2~R5の内容は変更できない。

上記3種の変更できないタイミングでコマンドを実行した場合には、

POS と同等の表示を行う。

RA、RB 変更コマンドを実行した時点で、入力ミスカウンタはクリア される。

### <u>Rn=m (コマンド長 4~13)</u>

| 機能    | 指定されたレジスタの値を変更する。 |         |                        |  |  |
|-------|-------------------|---------|------------------------|--|--|
| パラメータ | n                 |         | レジスタ番号(0~9、A、B)        |  |  |
|       | m                 | n=0     | パスワード (4文字)            |  |  |
|       |                   | n=1     | ウォッチドッグ待機時間 (分)        |  |  |
|       |                   | n=2 ~ 5 | シャットダウンまでの秒数 (0 m 999) |  |  |
|       |                   | n=6 ~ 9 | タイマープログラム 1 ~ 4 の設定値   |  |  |
|       |                   | n=A     | セキュリティロック容認回数          |  |  |
|       |                   | n=B     | セキュリティロック待機時間 (分)      |  |  |

n=6~9 時の設定内容

### m XXXx9999w

| XXX = PON                         | PowerON する     |
|-----------------------------------|----------------|
| POF                               | PowerOFF する    |
| POR                               | Reset する       |
| $x = 1 \sim 4$ , 9                | Tap 番号 (9 は全部) |
| $9999 = 0000 \sim 2359$           | 時刻             |
| $w = 0 \sim 6$ $\square \sim \pm$ |                |
| 7                                 | 毎日             |

動作内容を略した場合、設定はクリアされる。

設定例) R6=POR212343

毎週水曜日 12:34 に Tap 番号 2 が POR

R7=POF912347

毎日 12:34 にすべての Tap が POF

R8=

設定解除

| 応答 | OK            | 正常受付                 |
|----|---------------|----------------------|
|    | Locked        | セキュリティロック中           |
|    | Err           | エラー                  |
|    | POS=xxx,xxx,x | xxx,xxx POS のステータス応答 |

<u>VER (コマンド長 3)</u>

| 機能    | ファームウェア     | アのバージョンを返す。 |
|-------|-------------|-------------|
| パラメータ | なし          |             |
| 応答例   | LT-1500 Ver | 2.02        |
|       | Locked      | セキュリティロック中  |
|       | Err         | エラー         |

<u>DT (コマンド長 2)</u>

| 機能    | 内部 RTC の現    | 在日時を返す。     |
|-------|--------------|-------------|
| パラメータ | なし           |             |
| 応答例   | DT=1998/09/1 | 2 Mon 23:45 |
|       | Locked       | セキュリティロック中  |
|       | Err          | エラー         |
| 工場出荷値 | 不定           |             |

| <u>DTn</u> | <u>(コマンド長</u> | <u>15)</u> |                |          |     |     |
|------------|---------------|------------|----------------|----------|-----|-----|
| 機能         | 内             | 部 RTC の日眠  | 持を変更する。        |          |     |     |
| パラメー       | ·タ n          | 13 桁の      | 日時データ          |          |     |     |
|            |               | 例) 199     | 8年9月12日土       | 翟日 23:45 |     |     |
|            |               | DT         | [1998091262345 | 曜日は      | 日曜日 | = 0 |
|            |               |            | ~              |          | 月曜日 | = 1 |
|            |               |            |                |          |     | :   |
|            |               |            |                |          | 土曜日 | = 6 |
| 応答         | O             | K          | 正常受付           |          |     |     |
|            | Lo            | ocked      | セキュリティロ        | ック中      |     |     |

# <u>WDSn (コマンド長 4)</u>

| 機能    | ウォッチドッグモードを開        | 始します   | 0        |
|-------|---------------------|--------|----------|
| パラメータ | n                   | 1~4    | Tap 番号   |
|       |                     | 9      | すべての Tap |
| 応答    | OK                  | 正常受付   | -        |
|       | Locked              | セキュリ   | ティロック中   |
|       | POS=xxx,xxx,xxx,xxx | POS の2 | ステータス応答  |

Err エラー

#### 動作内容

レジスタ1に指定した時間以内に次の WDC または PON を送信しない と、POR 状態に切り替わる。

# <u>WDCn (コマンド長 4)</u>

| 機能    | ウォッチドッグモードの         | カウンタ         | をリセットします。 |
|-------|---------------------|--------------|-----------|
| パラメータ | n                   | 1~4          | Tap 番号    |
|       |                     | 9            | すべての Tap  |
| 応答    | OK                  | 正常受          | 付         |
|       | Locked              | セキュ          | リティロック中   |
|       | POS=xxx,xxx,xxx,xxx | POS $\sigma$ | )ステータス応答  |

#### 動作内容

進行した内部ウォッチドッグ待機カウンタを0にリフレッシュする。 このコマンドを実行することで、再びレジスタ1の時間の待機が継続 される。

ウォッチドッグを解除したい場合は PON を実行すること。

# 9章 レジスター覧

#### <u>R0 (暗証番号)</u>

コマンドを実行するための暗証番号4文字を設定します。

・ASCII に含まれる英数文字

・4 文字

<u>R1 (ウォッチドッグ待機時間)</u>

ウォッチドッグモードで POR 状態に移行するまでの時間を2桁の分で設定します。

#### <u>R2~5 (シャットダウン時間)</u>

POF,POR 実行時の OFF するまでの時間を 2 桁の分で設定します。<br/><POR (リセット)の場合>

POR 実行開始

on

OFF 時間

off

|\_\_\_\_\_|

11

シャットダウン時間

なお、OFF時間は8秒固定です。

・指定されたレジスタがコマンド実行中の場合は、設定できない。

### 9章 レジスター覧

#### <u>R6~9 (タイマープログラム)</u>

内部 RTC によるタイマープログラムを設定します。

設定式は、

Rn=<動作><Tap 番号><時刻><曜日>

|   | + 0:日曜日 1:月曜日 ~ 6:土曜日 |
|---|-----------------------|
|   | 7:毎日                  |
| I | + 24 時間表記で 4 桁        |
|   | 0000 ~ 2359           |
| I | + 1 ~ 4,9             |
| I |                       |
|   |                       |

+----PON,POF,POR

・各パラメーターは省略できない。

- ・あり得ない時刻や曜日を設定するとプログラム動作は不定となる。
- ・内部 RTC の時刻より最大 25.6 秒実行が遅れる場合がある。
- ・複数のタイマープログラムに同じ時刻を設定するとレジスタ番号の小さい 方が優先され、大きい方は3秒づつ実行が遅れる。

例えば、R6=POR212347

R7=POR312347

#### R8=POR412347

を設定すると12:34:00 に R6 が実行され、12:34:03 に R7、12:34:06 に R8 が実行される。

指定された Tap 番号が他のコマンド実行中の場合は、実行されない。

### 9章 レジスター覧

#### <u>RA (セキュリティロック猶予回数)</u>

セキュリティロック状態に移行するまでの連続パスワードミス猶予回数を設定 します。

回数に 0 回を指定すると、この機能を無効とします。

デフォルトは0回(無効)です。

### <u> RB (セキュリティロック待機時間)</u>

セキュリティロック状態を持続する時間を2桁の分で設定します。 デフォルトは5分です。 時間に 0 分を指定すると、セキュリティロック状態になった場合、機械が リセットされるまでコマンドを拒否します。

# **10**章 FAQ

問い合せの多いご質問に関し、簡単なFAQを準備いたしましたのでご参考ください。 なお、FAQは弊社ホームページ http://www.meikyo.co.jp にも掲載しています。 どうぞご参照ください。

- Q. LT-1500の IP アドレスが設定できません。
- A. ユーティリティ"Ipset"を使用して IP アドレスを設定する場合、LT-1500 に指定 可能なアドレスは、"Ipset"を実行している P C の IP アドレスに依存します。

| 例 | ΡC      | IP アドレス | 124.65.2.214  |        |
|---|---------|---------|---------------|--------|
|   | サ       | ブネットマスク | 255.255.255.0 | の場合、   |
|   | 設定可能なのは | IP アドレス | 124.65.2.xxx  |        |
|   | サ       | ブネットマスク | 255.255.255.0 | となります。 |

また、7-1 IP アドレスなどの設定(P14) も参考にして下さい。

- Q. ルーター経由で LT-1500 に接続できません。何か必要な設定があるのですか?
- A. LT-1500 はルーティング・プロトコルとして RIP をサポートしているのですが、
   RIP によるルーティングが利用できない場合、デフォルトルートの設定が必要になります。

3章 IP アドレス等の設定(P5)を参照し、設定を行ってください。

- Q. LT-1500のセキュリティーはどうなっていますか?
- A. LT-1500 に制御パケットを送信する際(LT-MANAGER利用の場合は接続する際) パスワードも同時に送信しています。このパスワードは機器毎に設定でき、また、 パスワード送信ミスの許容回数と、許容オーバーした場合のセキュリティーロッ クによる接続待機時間を機器毎に設定することが可能です。

#### 10章 FAQ

Q. 停電などで LT-1500 の電源が切れ、その後復旧したらどうなりますか?A. 各アウトレットは元の状態に戻ります。下表を参照ください。

| 停電時などの電源状態          | 復旧時電源状態 |
|---------------------|---------|
| O N                 | O N     |
| O F F               | OFF     |
| リセット中               | O N     |
| リセットコマンドによるシャットダウン中 | O N     |
| OFFコマンドによるシャットダウン中  | O F F   |

- Q. タイマーを設定したのですが、設定通りに稼動しません?
- A. LT-1500の時間とソフトウエアの時間が合っていない可能性があります。 LT-1500の時間を確認してください。
- Q. LT-1500 のシステムリセットをしたいのですが方法がよく分かりません。
- A. LAN インタフェースのシステムリセット
   電源制御本体のシステムリセット

LT-1500 を工場出荷状態に戻すためには、上記2種類のシステムリセットが必要です。方法は以下のページを参照してください。

- P4 (3章 設定方法の)
- P2 (1章 各部の名称とはたらき )

# 11章 LT-1500 仕様

|                 | インタフェース | 10BASE - T                       |
|-----------------|---------|----------------------------------|
| )<br>(二)<br>(二) | プロトコル   | TCP/IP、Telnet                    |
| 他司助             | ココンド    | 電源制御、状態取得ON/OFF/RESET            |
|                 |         | アウトレット設定、タイマ - 設定、システム設定         |
|                 |         | アウトレット設定、時間設定、毎日、毎週              |
| 設定内容            | 91 X -  | 動作(ON/OFF/RESET)、設定数4            |
|                 | システム    | シャットダウン時間、現在時刻、IPアドレス、パスワード      |
| 表示              | LED7個   | 本体電源表示×1、アウトレット出力×4、LAN状態×2      |
|                 | アウトレット数 | 4個(2極平行接地型)                      |
| 電源部             | 最大制御容量  | 1 5 0 0 W                        |
|                 | 保護回路    | サージアブソーバ、ノイズフィルター                |
| 消費電力            |         | 約7.8 W(MAX)                      |
| 使用電源            |         | AC100V ± 10%(50/60Hz)            |
| 重量              |         | <b>約2.4</b> kg                   |
| 外形寸法            |         | W357 × D108 × H59 (mm)           |
| 使用環境            | 温度/湿度   | 温度5~35 湿度20~85%(ただし結露なきこと)       |
|                 | 制御ソフト   | GUI形式 動作環境Windows95/98 WindowsNT |
| 付属品             | ケーブル    | シャットダウンケーブル 1本                   |
|                 | その他     | 取扱説明書、保証書、3P/2P変換コネクター           |

| コマンド    | 機能                      | 参照ページ |
|---------|-------------------------|-------|
| PONn    | 指定されたOUTLETをONする。       | 21    |
| POFn    | 指定されたOUTLETをOFFする。      | 21    |
| PORn    | 指定されたOUTLETをリセットする。     | 22    |
| POS     | OUTLETの現在の状態を返す。        | 22    |
| LOGn    | 指定されたOUTLETの直前のLOGを返す。  | 23    |
| Rn      | 指定されたレジスタの値を返す。         | 23    |
| R n = m | 指定されたレジスタの値を変更する。       | 25    |
| VER     | ファームウェアのバージョンを返す。       | 26    |
| DT      | 内部RTCの現在日時を返す。          | 26    |
| DTn     | 内部RTCの日時を変更する           | 27    |
| WDSn    | ウォッチドッグモードを開始する。        | 27    |
| WDCn    | ウォッチドッグモードのカウンタをリセットする。 | 28    |

# 13章 レジスター覧表

| レジスタ    | 項目            | 参照ページ |
|---------|---------------|-------|
| R 0     | 暗証番号          | 29    |
| R 1     | ウォッチドッグ待機時間   | 29    |
| R 2 ~ 5 | シャットダウン時間     | 29    |
| R 6 ~ 9 | タイマープログラム     | 30    |
| R A     | セキュリティロック猶予回数 | 31    |
| R B     | セキュリティロック待機時間 | 31    |

LANタップ ユーティリティ LT-MANAGER 取扱説明書

# はじめに

LT-MANAGER は LT-1500 の制御を行うユーティリティです。 主に以下の機能があります。

- LT-1500 の OUTLET に接続された通信機器の電源を、遠隔 (LAN/WAN)から制御する。
- 2. LT-1500 タイマー設定・機能設定を遠隔から更新する。

# 目 次

| 1章 | LT - 1500の登録・接続 | 38 |
|----|-----------------|----|
| 2章 | 電源の制御           | 40 |
| 3章 | スケジュール設定        | 42 |
| 4章 | シャットダウン時間の設定    | 43 |
| 5章 | 動作設定            | 44 |

# 1章 LT-1500の登録・接続

# <u>1 1 登録・変更</u>

"LT-MANAGER "を起動すると、画面 が表示されます。

| 画面                                                  |                                                       |            |                     |                                                                                      |
|-----------------------------------------------------|-------------------------------------------------------|------------|---------------------|--------------------------------------------------------------------------------------|
| LT-MANAGER                                          |                                                       |            |                     | ×                                                                                    |
| No LT-1500 名称<br>1 22年<br>2 将理想<br>3<br>4<br>5<br>8 | 1975-140,<br>1921-1681, 81, 111<br>1921-1881, 81, 125 | 秋藤<br>0000 | 磁控特列<br>07/27 10:22 | 現在時刻<br>1999年<br>7月27日(3C)<br>10時 35分<br>PC 1975-162<br>182,181,1.8                  |
| 7<br>8<br>3<br>11<br>11<br>12<br>12<br>11<br>14     |                                                       |            |                     | <ul> <li>浸 接続(位)</li> <li>(四) 編集(位)</li> <li>(四) 編集(位)</li> <li>(四) 編集(位)</li> </ul> |
| 15<br>States 2 Suppridit                            | 1909 NEMYO E                                          | LEOTRIO (  | 89.1TD 🔳            | <br>□ 終了(④)                                                                          |

登録または変更したい LT-1500 を選択し画面右下「編集」をクリックします。 画面 が表示されます。

画面

| LT-MANAGER                    |               |                 |            | ×                                              |
|-------------------------------|---------------|-----------------|------------|------------------------------------------------|
|                               | 新規重           | (神/編集           |            | 現在時刻                                           |
| L T - 1 5 0<br>LT=1500(1)     | 00 848        | 0 - 0 - 0 -     | 0 21216    | <sup>1989年</sup><br>7月27日(30)<br><b>9時 59分</b> |
| 157.9-F                       | OUTE SAR      | 設定(岩嶋町)         |            | PC 1P75*152                                    |
| ¥角散字4桁で入力<br>消去<br>「パスワード1ま手動 | 007 1         | OUT 2 OUT 3     | 001 4      | 2番税(3)<br>== 切所(2)                             |
| 動作語定                          |               |                 |            | - 99 編集(注)                                     |
| 匚 動作原營確認                      |               |                 |            | ○10除(3)                                        |
| Statistica .                  | forcedate 100 | <u></u>         | ++5/±10    | ■ 終了(血)                                        |
| 30.6992.05                    | Soporigin 199 | A VEWARED URD C | 20010 BOOK |                                                |

各項目を入力し、LT-1500の設定をします。(P7を参照ください。)

1 2 接続

画面

画面 にて制御したい LT-1500 を選択し、〔接続〕ボタンをクリックすると、 LT-1500 に接続します。

- ・画面 で「パスワードは手動」をチェックしている場合
- ・送信したパスワードが間違っている場合 画面 が表示されます。

| 画面                                   |                                              |           |                                       |         |                                      |
|--------------------------------------|----------------------------------------------|-----------|---------------------------------------|---------|--------------------------------------|
| LT-MANAGER                           |                                              |           |                                       |         | ×                                    |
| No LT-1500 名押<br>1 数単型<br>2 終現別<br>3 | B 1995/1/0<br>182,188,8,111<br>182,188,8,125 | <u>教家</u> | ····································· | 3       | 現在時刻<br>1999年<br>1月27日(次)<br>10時 13分 |
| 4<br>5<br>8<br>7                     | バスワード確認<br>パカワードを入力してくだ                      | 90)       |                                       |         | PC 1995%62                           |
| 8                                    | (次)<br>(中止(Q)                                | 20        |                                       |         | 258(2)<br>~~(15(2)                   |
| 11<br>12<br>13<br>14                 |                                              |           |                                       |         | 한 배워(1)<br>같이(유요)                    |
| 15<br>Soyy                           | (146) 1909 MELXYO EI                         | ESTRIS (  | D.LTD                                 | ≝<br>at | ■ 終了(型)                              |

正しいパスワードを入力し、〔決定〕ボタンをクリックするとLT-1500に接続します。

・画面 で「動作履歴確認」をチェックしている場合、画面 が表示されます。

| No LT-1 | 1600 名称      | 1P71-1A                                                                                                    | 状態           | - 「「「「」」 ■  | 現在時刻           |
|---------|--------------|----------------------------------------------------------------------------------------------------|--------------|-------------|----------------|
| 1 2225  |              | 192.168.8.111                                                                                                    | 0000         | 07/27 10:22 | 19990          |
| 2 经理题   |              | 192_168_8_125                                                                                                    |              |             | 1月27日(3):      |
| 8       |              | 電源操作 叛匪法                                                                                                    | 际            |             | 1044 22.55     |
| 5       |              |                                                                                                    |              |             | PC 1971-162    |
| 6       | 0UT 1        | 1888年7月21日(水)                                                                                                    | 18時 19分      | Del         | 192,188,8,8    |
| 7       | 00T 2        | 1888年7月21日(水)                                                                                                    | 18時 18分      | Del         |                |
| 8       | <b>OUT 3</b> | 1999年7月21日(水)                                                                                                    | 14時 19分      | Del         | 2.88(2)        |
| 3       | 10T A        | 1888年1月21日(水)                                                                                                    | 1002 1049    |             |                |
| 11      |              | THE PARTY OF THE PARTY OF THE P | 10.04 (0.22) |             |                |
| 12      |              | OK                                                                                                    |              |             | 20 million (20 |
| 13      |              |                                                                                                    |              |             | 12011年330      |
| 14      |              |                                                                                                    |              |             |                |
| 15      |              |                                                                                                    |              | *           | □ 於7[0]        |

「OK」をクリックするとLT-1500に接続します。

# 2章 電源の ON / OFF

LT-1500に接続すると現在のOUTLETの状態を取得し、画面 が表示されます。

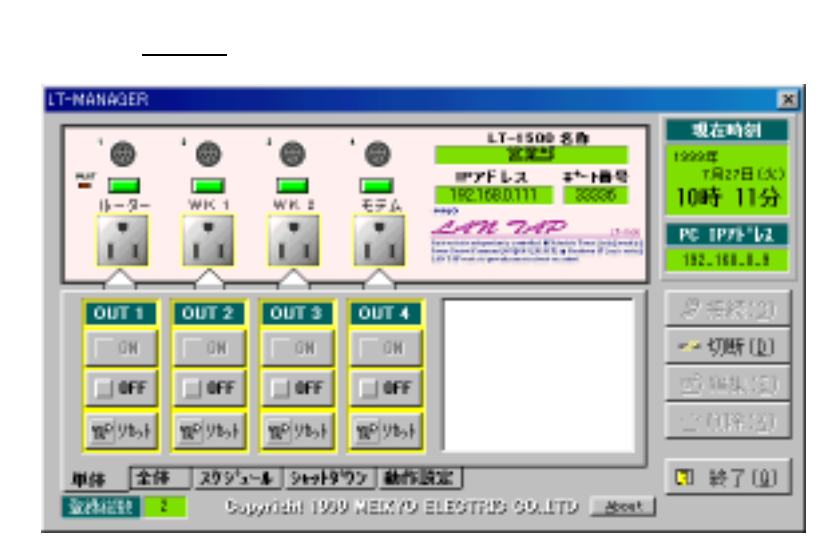

### 2-1 OUTLET を個別に制御する場合

制御したい OUTLET の[ON]・[OFF]・[リセット]ボタンをクリックします。 OUTLET の電源状態を制御できます。

画面上、各 OUTLET 状態は以下のように表示されます。

| 電源 ON    | OUTLET は点灯 |
|----------|------------|
| 電源 OFF   | OUTLET は消灯 |
| シャットダウン中 | OUTLET は点滅 |

### 2-2 全 OUTLET を一度に ON/OFF/リセットする場合

画面 の左下〔全体〕ボタンをクリックします。(画面 が表示されます)

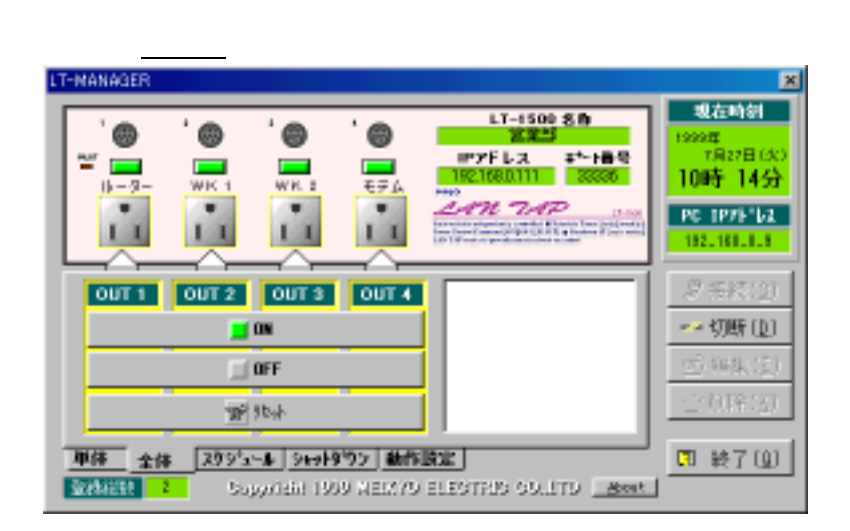

[ON]・[OFF]・[リセット]ボタンをクリックしてください。

全 ON または全リセットの場合、電源は OUT1 から 1 秒ずつ順番に ON になります。

操作が完了したら、画面右側〔切断〕をクリックし、画面 に戻り、〔終了〕 ボタンでユーティリティを終了します。

# 3章 スケジュール設定

スケジュール設定を行うことにより、自動運転や定期リブートなどを行うことが 出来ます。

画面 の左下、〔スケジュール〕ボタンをクリックします。画面 が表示されます。

画面

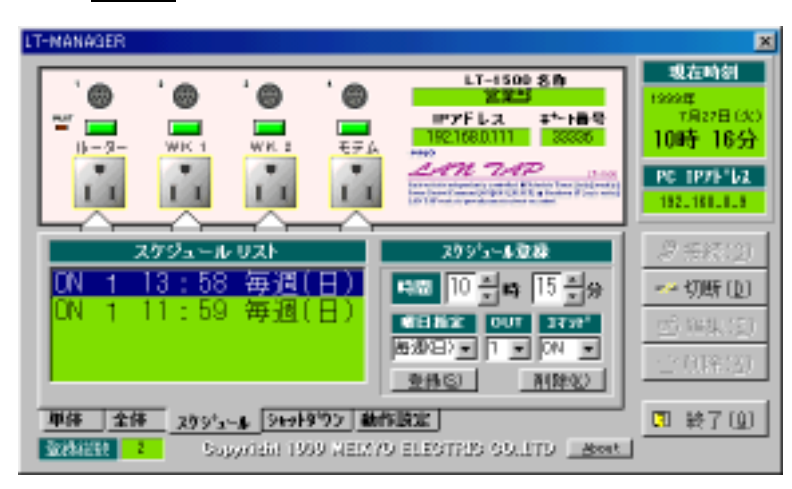

スケジュールの登録をします。

| 曜日設定 | <br>毎週の曜日設定又は全日設定のみ行うことが出来ます。       |
|------|-------------------------------------|
| OUT  | <br>電源の ON / OFF をする OUTLET を指定します。 |
|      | 全 OUTLET を指定することも可能です。              |
| コマンド | <br>ON・OFF・リセットいずれかを指定します。          |
| 時間   | <br>時間の指定を行います。                     |

〔登録〕ボタンをクリックすると、設定内容が更新され、画面左下スケジュール リストに表示されます。

削除したい場合は、スケジュールリストから削除するものを選択し、〔削除〕 ボタンをクリックします。

注意 スケジュール設定は最大4つです。

# 4章 シャットダウン時間の設定

画面

LT-1500 で P C の電源を制御する場合、電源を OFF する前に OS をシャットダウンす る必要があります。その時間の設定を行います。

画面の下段〔シャットダウン〕をクリックすると画面が表示されます。

| LT-MANAGER                                                                                                    | X                                                                                                   |
|----------------------------------------------------------------------------------------------------|----------------------------------------------------------------------------------------------------|
| Image: Second second second | 現在時刻<br>1990年<br>7月27日(3:)<br>10時 16分<br>PC 1975-12<br>192-188-8-9                                  |
| Sealth Start         Sealth Start         Sealth Star                                                                                                    | <ul> <li>2 年秋(2)</li> <li>一 切断(1)</li> <li>一 切断(1)</li> <li>一 切断(2)</li> <li>二 (1)(株(2))</li> </ul> |
| 単体         全体         スクシュール         94049/05         動作設定            家務総理            Sagestate           Sagestate          Sagestate         Sagestate         Sagestate         Sagestate         Sagestate         Sagestate         Sagestate         Sagestate         Sagestate         Sagestate         Sagestate         Sagestat                                                                                                    | □ 終7 @                                                                                              |

OUTLET 毎にそれぞれシャットダウン時間を入力してください。 1~99分の範囲で指定できます。

〔適用〕ボタンをクリックすると内容が更新されます。

#### 注意

シャットダウンタイマーとは、LT-1500 が接続されている PC に対し シャットダウン信号を出力してから、実際に供給電源を切断するまで の時間です。

OS を正常に終了できる時間を設定する必要があります。

# 5章 動作設定

画面 の下段〔動作設定〕をクリックすると、画面 が表示されます。

画面

| LT-MANAGER                                                                                                    | ×                                                                  |
|----------------------------------------------------------------------------------------------------|--------------------------------------------------------------------|
| 1         1         1         1         1         1         1         1         1         1         1         1         1         1         1         1         1         1         1         1         1         1         1         1         1         1         1         1         1         1         1         1         1         1         1         1         1         1         1         1         1         1         1         1         1         1         1         1         1         1         1         1         1         1         1         1         1         1         1         1         1         1         1         1         1         1         1         1         1         1         1         1         1         1         1         1         1         1         1         1         1         1         1         1         1         1         1         1         1         1         1         1         1         1         1         1         1         1         1         1         1         1         1 <th1< th=""> <th1< th=""> <th1< th=""> <th1< th=""></th1<></th1<></th1<></th1<> | 現在時刻<br>1999年<br>7月27日(大)<br>10時 18分<br>PC 1975-162<br>182,181,183 |
| LT-1800         パソコン         NN パージョン         表示更新           1999年<br>TR27日(次)         1999年<br>TR27日(次)         1999年<br>TR27日(次)         LT-1500 Ver 2.12         空更新(型)           100時 17分         10時 17分         パスワード         動産販売           ① パソコンの時間に会わせる(型)         X X X         変更(2)         ごきま示()                                                                                                    | <ul> <li>タモ株(2)</li> <li>一切新(2)</li> <li>ごり除(3)</li> </ul>         |
| 単体         全体         2095~4         969/9'02         動作設定                                                                                                    | 」 <mark>ता ≵7@</mark>                                              |

LT-1500の日時を設定します。

[パソコンの時間に合わせる]をクリックしてください。表示されている日時は <u>LT-1500 に接続した時点での日時</u>です。

パスワードの設定をします。

4桁の数字を入力し(「\*」で表示される)〔変更〕をクリックするとパスワ ードが変更されます。

注意

| 画面 | で設定するパスワード | LT-1500 本体に設定されるパスワード。    |
|----|------------|---------------------------|
|    |            | (デフォルト値 0000)             |
| 画面 | で設定するパスワード | LT-1500 に接続する際、送信するパスワード。 |

### 上記二つのパスワードが一致しなければ LT-1500 にアクセスできません。

セキュリティの設定をします。

〔詳細〕をクリックすると画面 が表示され、セキュリティ強化の設定が行えます。
 設定した回数(発動回数)パスワードを間違えると、設定した時間(待機時間)
 LT-1500 へのアクセスは拒否されます。数値を入力し、〔適用〕をクリックする
 と内容が保存されます。

### 5章 動作設定

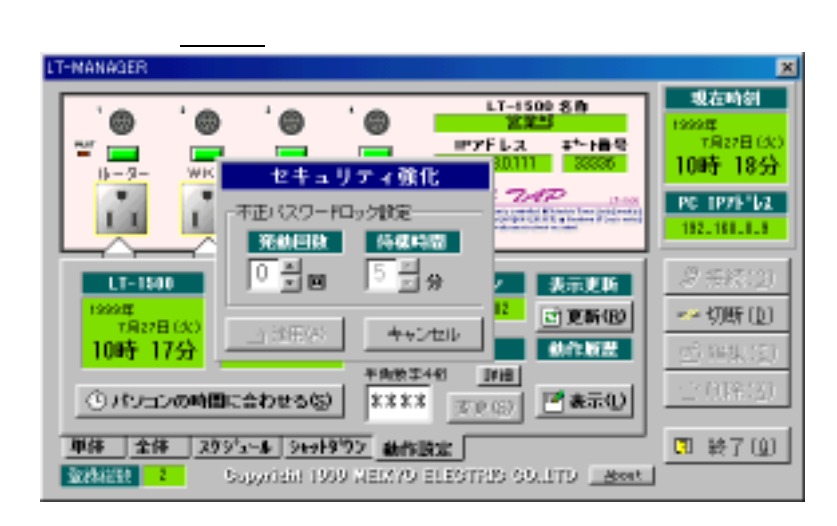

〔表示更新〕をクリックすると、時間表示が更新されます。

〔動作履歴〕をクリックすると、画面 が表示され LT-1500 の直前の動作 内容が確認できます。

| LT-MANAGER                                                                                                |                |              |                      |                          |               | ×                            |
|----------------------------------------------------------------------------------------------------|----------------|--------------|----------------------|--------------------------|---------------|------------------------------|
|                                                                                                    |                |              | ` <b>@</b>           | LT-1500<br>注意の<br>IPアドレス | 80<br>#*-189  | 現在時刻<br>1999年<br>7月27日(火)    |
| 0-2-                                                                                                    |                | <b>\$</b> #3 | 作 版图:                | 表示                       | 12-00         | 1005 1955<br>PC 1975 162     |
| L                                                                                                    | 00T 1          | 1999年        | 7月21日(木)<br>2月21日(木) | 18時 19分 DN               |               | 192,188,8,9                  |
| LT-1500                                                                                                   | 001 2<br>00T 3 | 11114        | 7月21日(木)             | 16時 16分 08               | 26            | 2 %R(2)                      |
| T用27日<br>10時 18                                                                                           | <b>OUT 4</b>   | 1111年        | 7月21日(木)             | 18時 18分 00               | 16 (B)        | <u>~~ (파고)</u><br>등 144. (*) |
| ©./tv=tv                                                                                                  | の時間に合わ         | 7#3(5)       | OK                   | 32.63                    | _ <b>≹</b> ∓0 | 12(0)第320                    |
| 単体 全体 2095-4 9491902 動作数定         同 終了(血)           WANKER 2         Supprises 1009 MEM/9 ELECTRID SOLETU |                |              |                      |                          |               |                              |

画面

〔ОК〕をクリックすると、画面 に戻ります。

以上、LT-MANAGER の操作説明を終了します。

### ご注意

- (1) 本書および製品の内容の一部または全部を無断で複写、複製することは禁じます。
- (2) 本書および製品の内容については、将来予告なしに変更することがあります。
- (3) 本書および製品の内容については、万全を期して作成いたしましたが、万一ご不審 な点や誤り、記載漏れなどお気づきの点がありましたら、ご連絡ください。
- (4)本製品を運用した結果の影響については、(3)項にかかわらず責任を負いかねますのでご了承ください。
- (5)本製品がお客様により不当に使用されたり、本書の内容に従わずに取り扱われたり、 または弊社および弊社指定のもの以外の第三者により修理・変更されたこと等に起 因して生じた障害などにつきましては、責任を負いかねますのでご了承ください。
- (6)弊社製品以外のオプションを装着してトラブルが発生した場合には、責任を負いか ねますのでご了承ください。

Windows95、Windows98、WindowsNT は Microsoft Corporation の登録商標です。 その他、記載の会社名および製品名は、各社の商標または登録商標です。

LAN タップ LT-1500 取扱説明書 第1.2 版 版権所有 明京電機株式会社
〒116-0012 東京都荒川区東尾久 4-27-2
電話 03-3810-5580(代表)
FAX 03-3810-5546

2002年2月